## Cara untuk menginstall driver SMARTCARD READER

- 1. Download driver di http://www.4shared.com/file/w7S0nBPT/GITN\_SMARD\_CARD.html
- 2. Extract file GITN\_SMARD\_CARD(password=spekskelantan).
- 3. Buka file "GITN\_SMARD\_CARD → client API → WinXP(window mana yang kita guna) → setup Setup Bootstrap for Visual Bas... Microsoft Corporation

| k | li | k |
|---|----|---|

setup.exe" dan akan keluar seperti gambar rajah dibawah :-

| Safe@ccess Setup                                          |                                                                                                    |
|-----------------------------------------------------------|----------------------------------------------------------------------------------------------------|
|                                                           | Sele@ccess Setup  Velcome to the Safe@ccess installation program.  Sebup cannot install aystem files or update shared files if they are in use. Before proceeding, we recommend that you dose any applications you may be running.  OK Eyit Setup |
| $(lik \longrightarrow + klik) \xrightarrow{c_{k}} + klil$ | $\langle \text{ Contrue} \rightarrow \text{klik}  \overset{\text{OK}}{\longrightarrow} .$                                                                                                    |

4. Buka file "GITN\_SMARD\_CARD → Driver → ACR30U → klik <sup>ACR30U PC/SC Driver Installer</sup> Advanced Card Systems, Ltd. setup.exe" dan akan keluar seperti gambar rajah dibawah :-

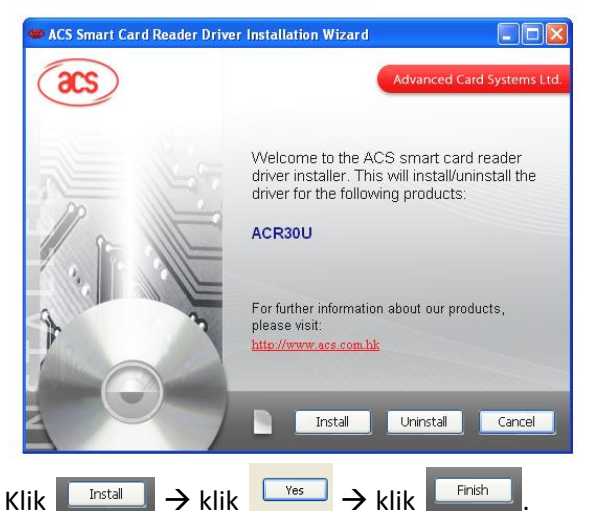

- 5. Sambungkan CARD READER GiTN(CRG) dengan computer anda.
- 6. Masukkan kad gitn ke CRG(pastikan cip dimasukkan dahulu kedalam CRG)

| 7. | Double klik pada simbol                                                                                              |
|----|----------------------------------------------------------------------------------------------------|
|    | Safe@ccess Client Status Change PIN Certificate                                                                      |
|    | Digital Signature Certificate<br><u>Non-Repudiation Certificate</u>                                                  |
|    | keluar skrin seperti ini :-                                                                                          |
| 8. | Untuk memastikan maklumat tentang diri anda betul sila klik $2$ gigial Signature Certificate $\rightarrow$ klik pada |
|    | Valid to<br>Subject<br>Public key<br>Basic Constraints<br>Subject Key Identifier<br>Subject Key Identifier           |
|    | tab <b>Details</b> → pilih <b>Subject</b> maklumat anda akan                                                         |
|    | Certificate Policies                                                                                                 |
|    | Serial Number =<br>CN =                                                                                              |
|    | terpapar ui .                                                                                                    |

9. Untuk menukar nombor pin klik pada tab Change Pin

|       | Safe@ccess Client                    |               |             |
|-------|--------------------------------------|---------------|-------------|
| I     | Status                               | Change PIN    | Certificate |
| e ist | Old PIN:<br>New PIN:<br>Confirm PIN: | <br>Update    |             |
|       |                                      | Version 2.0.0 | <u> </u>    |

10. Masukkan semua maklumat yang diminta seperti nombor pin lama(old pin), nombor pin baru(new pin) dan pengesahan nombor pin baru(confirm pin) seterusnya tekan

| Update                           |                            |                      |
|----------------------------------|----------------------------|----------------------|
|                                  | Safe@ccess Client 🛛 🔀      |                      |
|                                  | Nombor PIN berjaya ditukar |                      |
| 11. Seterusnya skrin akan keluar | ОК                         | dan klik <b>ok</b> . |

- 12. Hanya nombor sahaja yang dibenarkan untuk nombor pin,abjad dan symbol tidak boleh digunakan contoh:
  - i) abcd1234
  - ii) abcdefgh > abjad/symbol tidak boleh digunakan untuk nombor pin
  - iii) ad@1234<u>5</u>
  - iv) 87654321 --- hanya nombor sahaja boleh digunakan untuk nombor pin

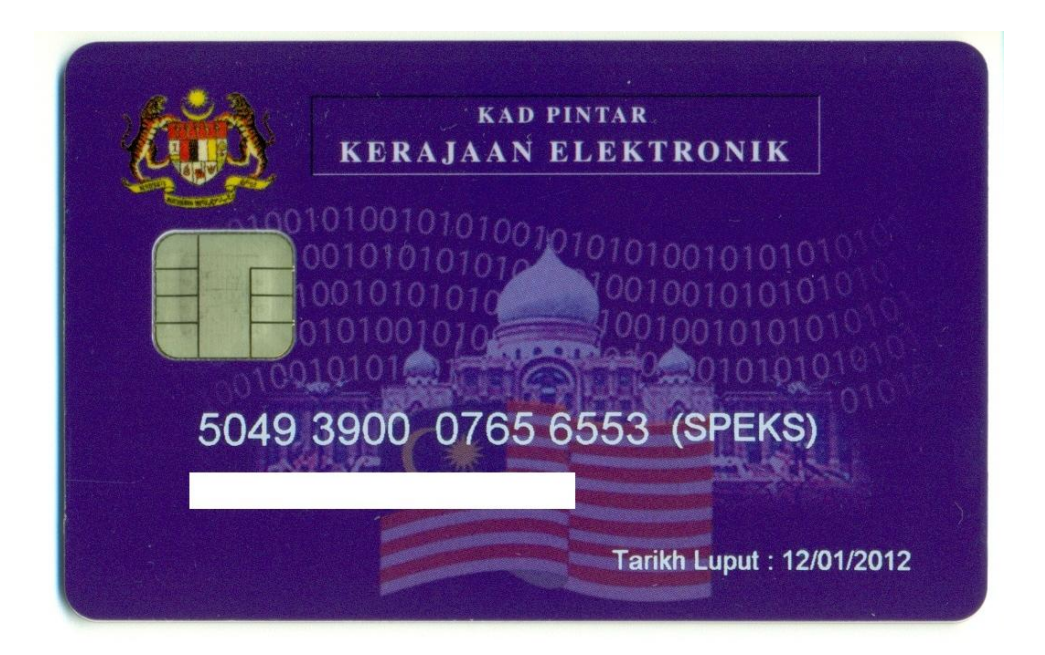